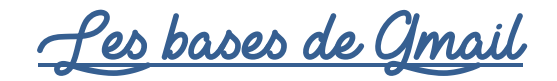

# 1. Accéder à sa boite Mail

- Ouvrir Internet
- Cliquer sur Gmail en haut à droite
- 2. <u>CRÉER UN NOUVEAU MESSAGE</u>
  - Cliquer sur

(en haut à gauche)

- Une nouvelle fenêtre apparait en bas à droite :
- a) Ajouter le destinataire :

| Nouveau message | 2 X                                             |
|-----------------|-------------------------------------------------|
| à               | N°1 : Taper l'adresse mail                      |
| A               | complète du destinataire                        |
| Objet           | (si vous avez déjà échangé par mail avec cette  |
|                 | personne, son adresse apparaitra peut-être dès  |
|                 | que vous taperez les 1ères lettres, dans ce cas |
|                 | cliquer directement sur la bonne proposition)   |
|                 |                                                 |

#### b) Ajouter un objet (facultatif) :

- L'objet va permettre au destinataire de voir, sans même avoir cliqué sur le mail, pourquoi vous avez envoyé ce message. Ce n'est absolument pas obligatoire d'ajouter un objet
- Des exemples « d'objets » : Nouvelles / Photos du mariage / Contrat n°12345 etc....
- Il ne faut pas saisir votre message à cet endroit !

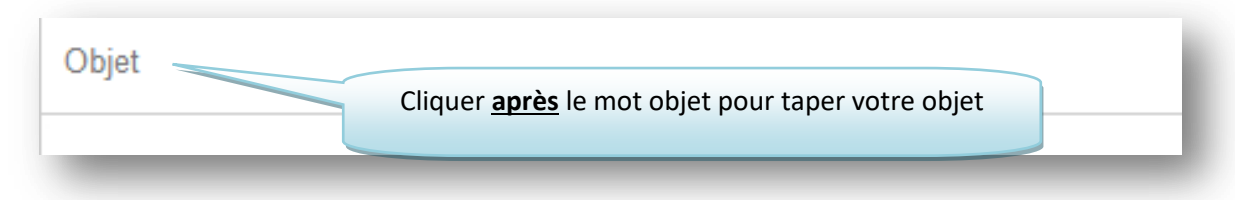

#### c) Taper le message

Ce n'est pas parce qu'il s'agit d'un mail qu'il ne faut pas faire de « vraie » phrase. Un « bonjour », un « à bientôt » et son prénom à la fin du mail ne feront de mal à personne si ce n'est au touches de votre clavier

Cliquer dans la grande zone blanche sous la ligne Objet et taper le message souhaité

| Objet |  |  |
|-------|--|--|
|       |  |  |
|       |  |  |
|       |  |  |
|       |  |  |

- Pour finir, clique sur Envoyer

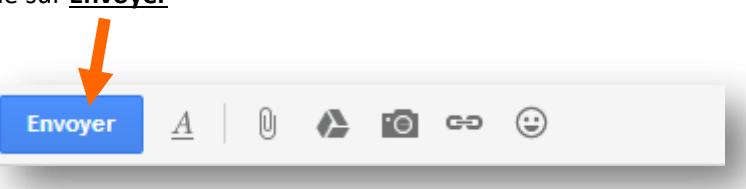

Le message disparait et vous devez avoir le message suivant en haut de votre écran :

Votre message a été envoyé. Afficher le message

- 3. LIRE UN MAIL :
  - Ouvrir sa boite mail (voir étape 1 de ce document)
  - Vous arrivez sur la poite de réception

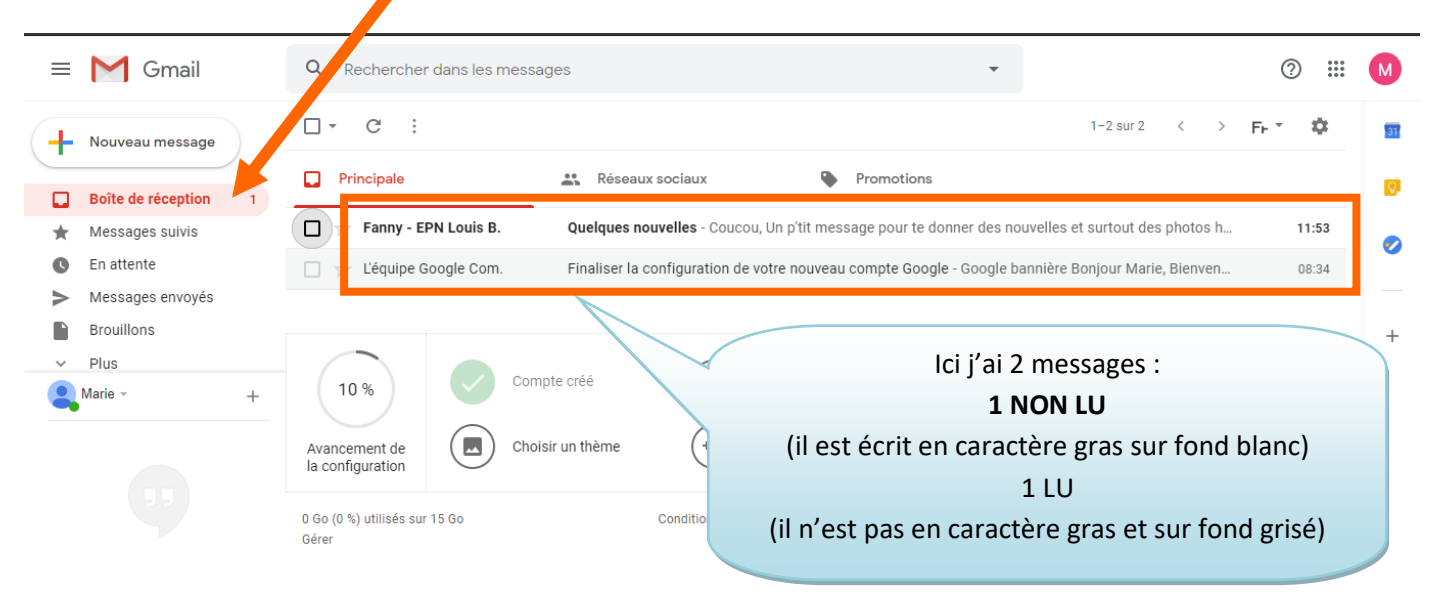

Tutoriel réalisé par Fanny Mahé-Badin

- Pour ouvrir un message, il suffit de cliquer sur la ligne du message (1 CLIC)

- Pour quitter le message, cliquer sur

Boîte de réception

## 4. <u>Répondre à un message :</u>

- Faire l'étape 1 pour commencer
- Dans votre boite de réception, cliquer sur un message que vous avez reçu

|   | Nouveau message                      | Principale Réservociaux Promotions                                                                                            | -     |
|---|--------------------------------------|----------------------------------------------------------------------------------------------------|-------|
|   | Boîte de réception 1 Messages suivis | 🗌 🔆 Fanny - EPN Louis B. Quelques nouvelles - Coucou, Un p'tit message pour te donner des nouvelles et surtout des photos h   | 11:53 |
| ) | En attente                           | 🗌 🏫 L'équipe Google Com. 🛛 Finaliser la configuration de votre nouveau compte Google - Google bannière Bonjour Marie, Bienven | 08:34 |
|   | - Cliquer su<br>votre sou            | <b>Répondre</b> (si vous ne voyez pas ce bouton, faire défiler la page avec la me<br>s ou l'ascenseur à droite de l'écran)    | olett |
|   |                                      | 🔦 Répondre 🖝 Transférer                                                                                                    |       |
|   | - Vous n'av                          | z plus qu'à suivre les étapes 2b et 2c de ce document                                                                         |       |
| 5 | 5. <u>Supprimer un</u>               | <u>AIL :</u>                                                                                                    |       |
|   | - Si vous êt                         | s sur le mail en question, cliquer directement sur 📕 en haut du message                                                       |       |
|   |                                      | 001000                                                                                                    |       |
|   | - Si vous êt                         | s sur la boite de réception, cocher le ou les messages à supprimer en <mark>cliquant sur le</mark>                            | carr  |

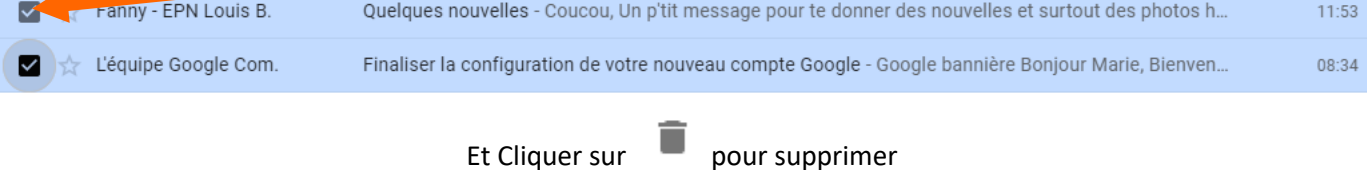

### 6. ENVOYER UN MAIL À PLUSIEURS PERSONNES :

#### 2 options possibles :

- Suivre les étapes 1 et 2 de ce document. Au moment ou vous ajoutez un destinataire, il suffit d'ajouter l'autre adresse à la suite – Dans ce type de cas, les personnes à qui vous envoyez le mail verront le mail de chacun des destinataires
- Si vous souhaitez envoyer un même mail à plusieurs personnes sans que les adresses des destinataires soient communiquées, il faut alors taper les adresses mail dans ce cas il faut saisir les adresses dans la zone CCI :

| À | CC |
|---|----|
| 1 |    |

Taper **ici** les adresses mails des destinataires et suivre les étapes 2b et 2c :

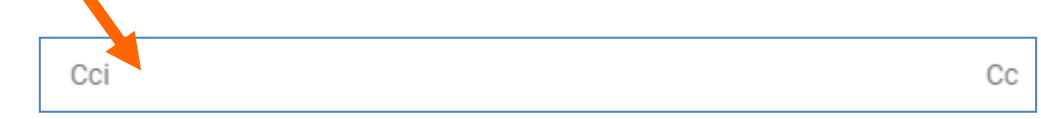

## 7. <u>Reglages (facultatif)</u> :

Lorsque l'on crée une adresse Gmail, les conversations sont regroupées ensemble.

Si cela vous dérange, vous pouvez modifier l'option en suivant les manipulations suivantes :

Cliquer sur

(en haut à droite)

Paramètres

- Cliquer sur
- Faire défiler jusqu'à « Mode Conversation »

Accès aux fonctionnalités Activer l'accès aux fonctionnalités expérimentales - Accédez en avant-première à des fonctionnalités encore en expérimentales : dá zoppement. Vous êtes susceptible de recevoir des e-mails de Google destinés à recueillir vos commentaires. Les En savoir plus onctionnalités expérimentales (signalées par 👗) peuvent être supprimées sans préavis. Mode Conversation : Mode Conversation activé (regroupe les e-mails par objet) Mode Conversation désactivé **Rappels automatiques :** Suggérer les e-mans répondre - Les e-mails auxquels vous avez peut-être oublié de répondre apparaissent en En savoir plus haut de la boîte de réception Cocher: Suggérer les e-mails aux ssitent une action de votre part apparaissent en haut de la l Mode Conversation Désactivé Réponse suggérée : Réponse suggérée activée Dánonco cugaáráo dácootiváo

- Aller tout en bas de la page et cliquer sur

Enregistrer les modifications

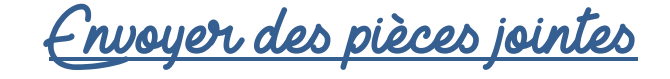

- Faire les étapes précédentes (sauf la dernière étape « envoyer »)
- Cliquer sur le trombone en bas de l'écran :

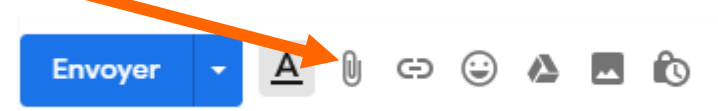

Cliquer sur le dossier dans lequel se trouve votre document (exemple : Documents puis double clic sur le dossier souhaité ou Images puis double clic sur le dossier souhaité ou Bureau puis double clic sur le dossier souhaité etc...

| Ouvrir 📀                                     |                                               |                  | ×                   |  |
|----------------------------------------------|-----------------------------------------------|------------------|---------------------|--|
| ← → × ↑ 📙 « EP                               | N → Tuto → Internet_2017 V 🗸                  | , Recherche      | r dans : Internet_2 |  |
| Organiser 👻 Nouvrau                          | dossier                                       | 8                |                     |  |
| <ul> <li>OneDrive</li> </ul>                 | Nom                                           | Modifié le       | Туре                |  |
|                                              | 🔒 Créer une adresse Gmail_2020.pdf            | 23/04/2020 08:50 | Adobe Acrobat [     |  |
|                                              | 🗐 Créer une adresse Gmail_2020.docx           | 23/04/2020 08:49 | Document Micro      |  |
| E Bureau                                     | 🔊 Faire une visio avec Jitsi.pdf              | 23/04/2020 07:34 | Adobe Acrobat [     |  |
| 🖆 Documents                                  | 🗐 Faire une visio avec Jitsi.docx             | 23/04/2020 07:34 | Document Micro      |  |
| 📰 Images                                     | 🗐 Google Chrome.docx                          | 26/03/2020 17:47 | Document Micro      |  |
| 👌 Musique                                    | 👃 Mettre ses photos du smartphone vers le     | 26/03/2020 17:28 | Adobe Acrobat [     |  |
| Objets 3D                                    | 📹 Mettre ses photos du smartphone vers le     | 26/03/2020 17:28 | Document Micro      |  |
| - Téléchargement                             | Créer des marque-pages avec Canva.pdf         | 26/03/2020 16:23 | Adobe Acrobat [     |  |
| Vidéos                                       | 🗐 Créer des marque-pages avec Canva.docx      | 26/03/2020 16:23 | Document Micro      |  |
| Videos                                       | 🗐 Récupérer ses mails et les enregistrer dan  | 27/01/2020 17:42 | Document Micro      |  |
| Lisque local (C:)                            | 🗐 Créer un livre avec Photobox version 201    | 09/12/2019 14:26 | Document Micro      |  |
| 🗙 Partage Public (\                          | Créer un livre avec Photohov version 201      | 28/11/2019 16:12 | Adobe Acrobat [ ▼   |  |
|                                              |                                               | <b>T</b> 1 C 1   | (* *)               |  |
| Nom du fichier : V Tous les fichiers (*.*) V |                                               |                  |                     |  |
|                                              |                                               | Ouvrir           | Annuler             |  |
|                                              |                                               |                  |                     |  |
| - Cliquer sur le c                           | locument ou l'image souhaité puis cliquer sur | Ouvrir           |                     |  |

Vous pouvez recommencer l'opération si vous souhaitez ajouter d'autres pièces jointes. Ou maintenir la touche CTRL enfoncée pour directement sélectionner plusieurs éléments lorsque vous êtes dans le dossier qui contient les fichiers souhaités et cliquer sur Ouvrir

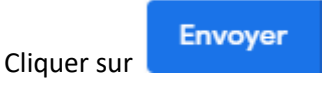

Tutoriel réalisé par Fanny Mahé-Badin

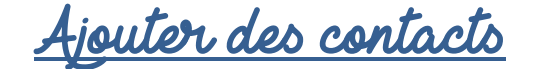

Ajouter des contacts ne se fait pas à partir de la messagerie, mais à partir du module Contacts de Google

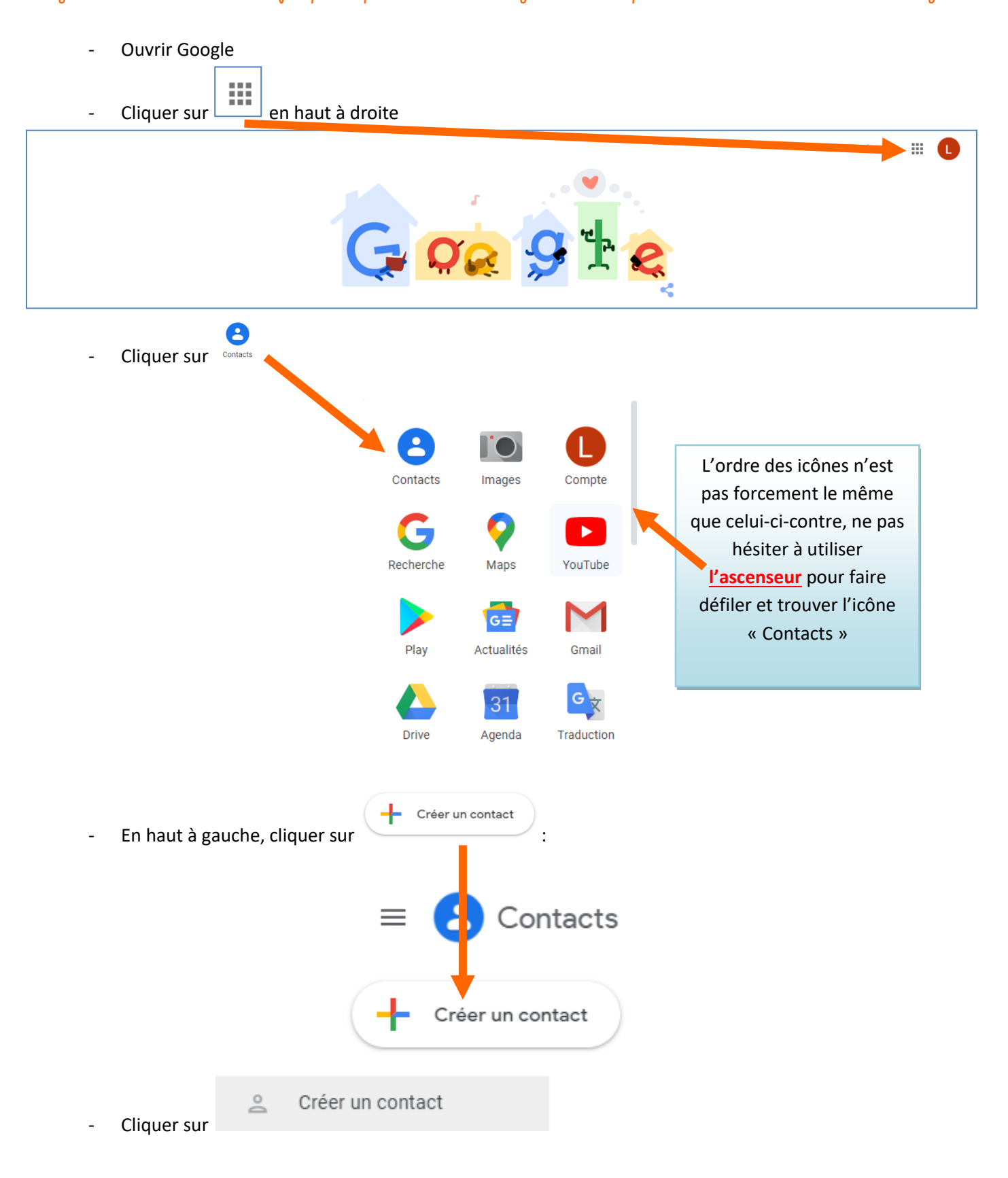

Remplir le formulaire (les champs entourés en orange sont nécessaires, les autres sont facultatifs:

| Créer un contact 🕞 Aucun libellé |                                             |                                                                                             |  |  |  |
|----------------------------------|---------------------------------------------|---------------------------------------------------------------------------------------------|--|--|--|
| 9                                | Prénom<br>Lucie                             | Nom<br>Dupont                                                                               |  |  |  |
|                                  | Entreprise                                  | Fonction                                                                                    |  |  |  |
|                                  | <sup>E-mail</sup><br>luciedupont@monmail.fr | Attention de ne surtout pas faire d'erreur<br>lors de la saisie !                           |  |  |  |
| ç                                | Téléphone                                   | pas d'espace, pas d'accent, pas de<br>majuscule et évidemment<br>le signe @ doit apparaitre |  |  |  |
| D                                | Notes                                       |                                                                                             |  |  |  |
| Plus                             |                                             | Annuler Enregistrer                                                                         |  |  |  |
|                                  |                                             | Quand tout est<br>OK, cliquer sur<br>Enregistrer                                            |  |  |  |

Ainsi lorsque vous enverrez un mail à cette personne la prochaine fois, il suffira de taper les premières lettres de son nom et son adresse s'affichera automatiquement. Vous n'aurez qu'à cliquer dessus pour valider